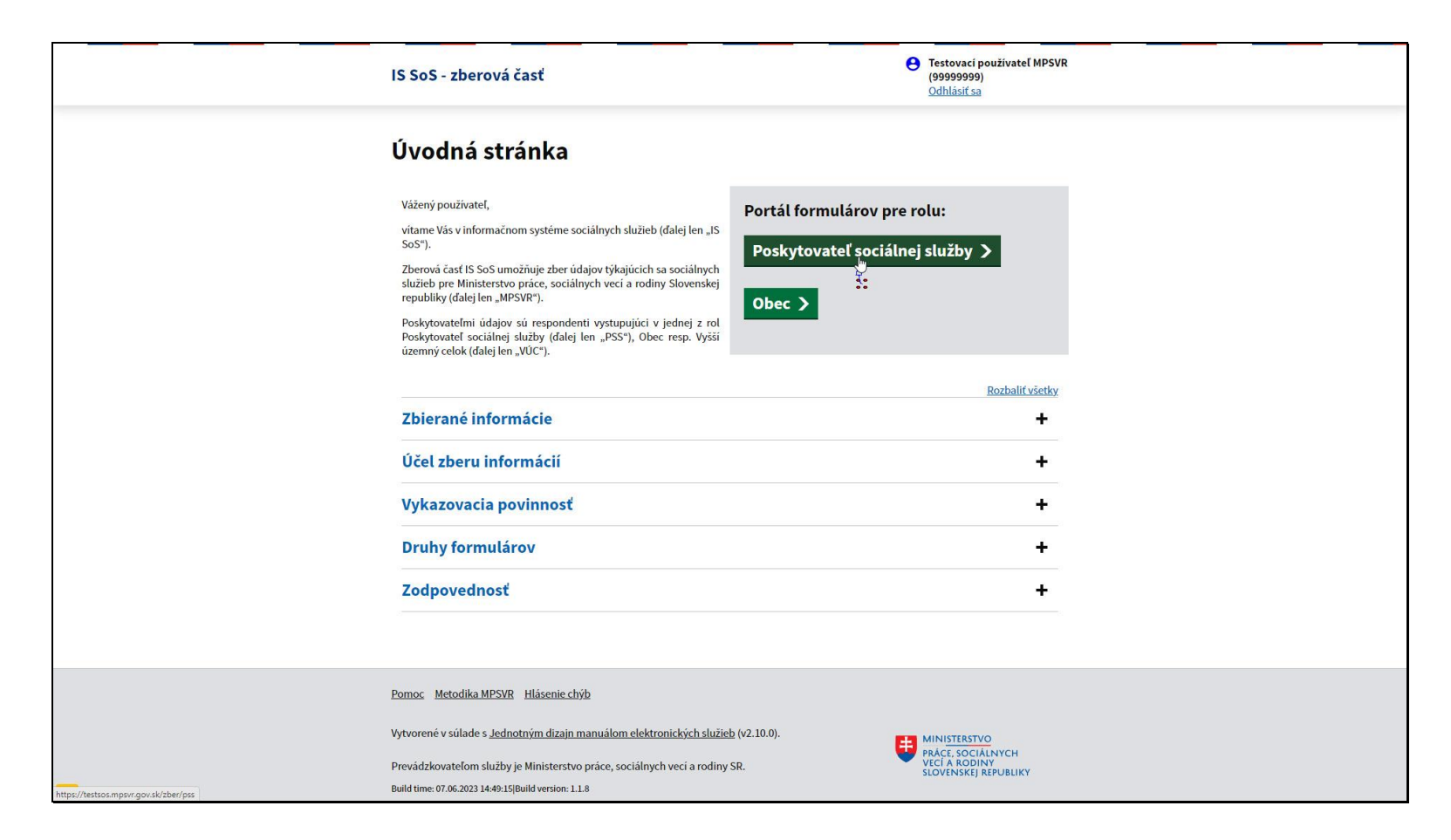

V prípade, že žiadateľom o finančný príspevok je neverejný poskytovateľ sociálnej služby, kliknite na tlačidlo Poskytovateľ sociálnej služby.

|          | IS SoS - zberová časť                                                                                                    | • Testovací používateľ MPSVR<br>(99999999)                                 |          |
|----------|----------------------------------------------------------------------------------------------------|----------------------------------------------------------------------------|----------|
|          |                                                                                                    | <u>Odhlásiť sa</u>                                                         |          |
|          | <u>Úvodná stránka</u> > PSS                                                                                                    |                                                                            |          |
|          | Zvoľte agendu, ktorej sa chcete venovať                                                                                                    |                                                                            |          |
|          |                                                                                                    | <u>Rozbaliť všetk</u>                                                      | <u>(</u> |
|          | Žiadosť o finančný príspevok z rozpočtu ministerstva pre neverejné                                                                                                    | eho PSS (P01) +                                                            |          |
|          | Hlásenia o prijímateľoch sociálnych služieb a ich obmedzeniach (PO                                                                                                    | 03, P02) +                                                                 |          |
|          | Hlásenie o realizovanom obmedzení v zariadení krízovej intervenci<br>deťmi a poskytujúcom podporné služby (P08)                                                                                                    | e, pre rodinu s +                                                          |          |
|          | Hlásenia o zamestnancoch (P04)                                                                                                    | +                                                                          |          |
|          | Hlásenie o žiadosti o uzatvorenie zmluvy o poskytovaní sociálnej sl                                                                                                    | užby (P05) +                                                               |          |
|          | Štatistické výkazy o sociálnej službe - vybrané druhy jednotlivo (PC                                                                                                    | 06, P07) <b>+</b>                                                          |          |
|          | Štatistické výkazy o sociálnej službe - vybrané druhy za kraj (P16, F                                                                                                    | •17) +                                                                     |          |
|          | Späť                                                                                                    |                                                                            |          |
|          | Pomoc Metodika MPSVR Hlásenie chýb                                                                                                    |                                                                            |          |
| <b>1</b> | Vytvorené v súlade s <u>Jednotným dizajn manuálom elektronických služieb</u> (v2.10.0).<br>Prevádzkovateľom služby je Ministerstvo práce, sociálnych vecí a rodiny SR.<br>Bulid time 07.06.2023 14:49:15Bulid version: 1.1.8 | MINISTERSTVO<br>PRÁCE, SOCIÁLNYCH<br>VECÍ A RODINY<br>SLOVENSKEJ REPUBLIKY |          |

Pri výbere agendy vyberte formulár P01 - Žiadosť o finančný príspevok z rozpočtu ministerstva pre neverejného poskytovateľa sociálnej služby.

|   | IS SoS - zberová časť                                                                                                    | Testovací používateľ MPSVR<br>(9999999)<br><u>Odhlásiť sa</u>            |
|---|----------------------------------------------------------------------------------------------------|--------------------------------------------------------------------------|
|   | Úvodná stránka                                                                                                    |                                                                          |
|   | Vážený používateľ,<br>vítame Vás v informačnom systéme sociálnych služieb (ďalej len "IS<br>SoS").<br>Zberová časť IS SoS umožňuje zber údajov týkajúcich sa sociálnych<br>služieb pre Ministerstvo práce, sociálnych veci a rodiny Slovenskej<br>republiky (ďalej len "MPSVR").<br>Poskytovateľmi údajov sú respondenti vystupujúci v jednej z rol<br>Poskytovateľ sociálnej služby (ďalej len "PSS"), Obec resp. Vyšší<br>územný celok (ďalej len "VÚC"). | Portál formulárov pre rolu:<br>Poskytovateľ sociálnej služby ><br>Obec > |
|   |                                                                                                    | Rozbaliť všetky                                                          |
|   | Zbierané informácie                                                                                                    | +                                                                        |
|   | Účel zberu informácií                                                                                                    | +                                                                        |
|   | Vykazovacia povinnosť                                                                                                    | +                                                                        |
|   | Druhy formulárov                                                                                                    | +                                                                        |
|   | Zodpovednosť                                                                                                    | +                                                                        |
|   |                                                                                                    |                                                                          |
|   | Pomoc Metodika MPSVR Hlásenie chýb                                                                                                    |                                                                          |
| _ | Vytvorené v súlade s <u>Jednotným dizajn manuálom elektronických služieb</u> (<br>Prevádzkovateľom služby je Ministerstvo práce, sociálnych vecí a rodiny SR<br>Bulid tíme: 07.06.2023 14:49.15Bulid version: 1.1.8                                                                                                    | v2.10.0).<br>PRACE, SOCIÁLNYCH<br>VCI A RODINY<br>SLOVENSKEJ REPUBLIKY   |

V prípade, že žiadateľom je za verejného poskytovateľa sociálnej služby obec, kliknite na tlačidlo Obec.

|    | IS SoS - zberová časť                                                                   | Testovací používateľ MPSVR<br>(9999999)<br>Odhlásiť sa   |
|----|-----------------------------------------------------------------------------------------|----------------------------------------------------------|
|    | <u>Úvodná stránka</u> > Obec                                                            |                                                          |
|    | Zvoľte agendu, ktorej sa chcete venovať                                                 |                                                          |
|    |                                                                                         | <u>Rozbaliť všetky</u>                                   |
|    | Výkazy o poskytovaní finančnej podpory (001)                                            | +                                                        |
|    | Hlásenie o žiadosti o zabezpečenie poskytovania sociálnej služby (O                     | 05) +                                                    |
|    | Žiadosť o finančný príspevok z rozpočtu ministerstva pre verejného                      | PSS (006) +                                              |
|    | Späť                                                                                    | tránku.                                                  |
|    | Pomoc Metodika MPSVR Hlásenie chýb                                                      |                                                          |
|    | Vytvorené v súlade s <u>Jednotným dizajn manuálom elektronických služieb</u> (v2.10.0). | L MINISTERSTVO                                           |
|    | Prevádzkovateľom služby je Ministerstvo práce, sociálnych vecí a rodiny SR.             | PRÁCE, SOCIÁLNYCH<br>VECÍ A RODINY<br>SLOVENSKEL BENINKY |
| XL | Build time: 07.06.2023 14:49:15 Build version: 1.1.8                                    | SLOVENSKEJ KEPOBLIKT                                     |

Vyberte Žiadosť o finančný príspevok z rozpočtu ministerstva pre verejného poskytovateľa sociálnej služby formulár O06.

| IS SoS - zberová časť 🕒                                                                                              | Testovaci používateľ MPSVR<br>(99999999)<br><u>Odhlásiť sa</u> |
|----------------------------------------------------------------------------------------------------|----------------------------------------------------------------|
| <u>Úvodná stránka</u> > PSS                                                                                          |                                                                |
| Zvoľte agendu, ktorej sa chcete venovať                                                                              |                                                                |
|                                                                                                    | <u>Rozbaliť všetky</u>                                         |
| Žiadosť o finančný príspevok z rozpočtu ministerstva pre neverejného F                                               | PSS (P01) +<br>_հղ                                             |
| Hlásenia o prijímateľoch sociálnych služieb a ich obmedzeniach (P03, P                                               | 02) +                                                          |
| Hlásenie o realizovanom obmedzení v zariadení krízovej intervencie, pr<br>deťmi a poskytujúcom podporné služby (P08) | e rodinu s +                                                   |
| Hlásenia o zamestnancoch (P04)                                                                                       | +                                                              |
| Hlásenie o žiadosti o uzatvorenie zmluvy o poskytovaní sociálnej služby                                              | r (P05) +                                                      |
| Štatistické výkazy o sociálnej službe - vybrané druhy jednotlivo (P06, P                                             | (70 <b>+</b>                                                   |
| Štatistické výkazy o sociálnej službe - vybrané druhy za kraj (P16, P17)                                             | +                                                              |
| Spät                                                                                                    |                                                                |
| Pomoc Metodika MPSVR Hlásenie chýb                                                                                   |                                                                |
| Vytvorené v súlade s <u>Jednotným dizajn manuálom elektronických služieb</u> (v2.10.0).                              | MINISTERSTVO                                                   |
| Prevádzkovateľom služby je Ministerstvo práce, sociálnych vecí a rodiny SR.                                          | PRACE, SOCIALNYCH<br>VECÍ A RODINY<br>SLOVENSKEJ REPUBLIKY     |
| Build time: 07.06.2023 14:49:15 Build version: 1.1.8                                                                 |                                                                |

Vo video návode si ukážeme podávanie žiadosti o finančný príspevok pre neverejného poskytovateľa sociálnej služby. Žiadosť o finančný príspevok pre žiadateľa obec sa riadi obdobnými postupmi.

Kliknite na ikonu plus a otvorí sa príslušná agenda.

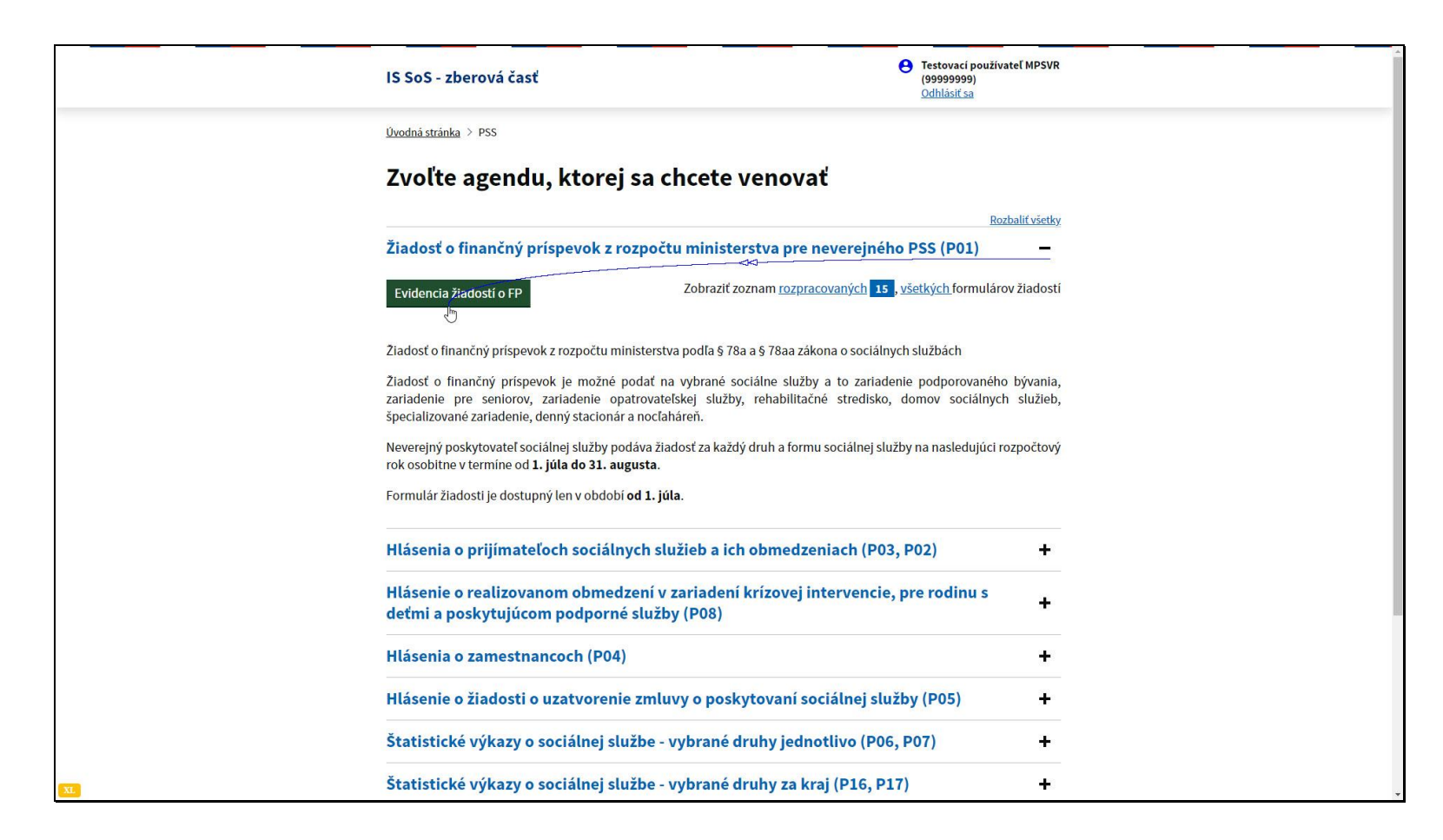

Žiadosť sa podáva samostatne za každý druh a formu sociálnej služby na nasledujúci rozpočtový rok. Termín podávania žiadostí je od 1.júla do 31.augusta.

Kliknite na tlačidlo Evidencia žiadostí o FP.

| 1:     | S SoS - zberc                    | ová časť                           |                          |                              | ד 😌<br>י)<br>2  | estovací používateľ MPSVR<br>99999999)<br>Jdhlásiť sa |  |
|--------|----------------------------------|------------------------------------|--------------------------|------------------------------|-----------------|-------------------------------------------------------|--|
| ۵      | <u>)vodná stránka</u> > <u>F</u> | 2 <u>SS</u> > Žiadosti             |                          |                              |                 |                                                       |  |
| 2<br>I | Žiadosti<br>Zaevidovať novr      | o finančný<br><sup>ú žiadosť</sup> | príspevo                 | k z rozpočtu i               | ministe         | rstva (P01)                                           |  |
| V<br>L | /yhľadávani <mark>é</mark> poc   | ľa sociálnej služby al             | lebo poskytovateľa       |                              | Žiadosti pre ro | ozpočtový rok                                         |  |
| L      | ]                                |                                    |                          |                              | 2024            |                                                       |  |
|        | Rozp.<br>rok ID SoS ↓            | Druh SoS                           | Forma SoS                | Adresa SoS                   |                 | Žiadaná<br>suma                                       |  |
| :      | 2024 9999930                     | zariadenie pre seni                | ambulantná               | Plickova 7502/18, 83106 Brat | islava - mests  | 163 692,00 Q                                          |  |
| :      | 2024 99999949                    | nocľaháreň                         | pobytová - ročná         | Pri vinohradoch 8001/267, 83 | 106 Bratislav   | 42 000,00 Q                                           |  |
|        | 2024 9999954                     | zariadenie podporo                 | pobytová - ročná         | Privinohradoch 8001/267, 83  | 106 Bratislav   | 81 480,00 Q                                           |  |
| r      | 2024 9999955                     | zariadenie pre seni                | pobytová - ročná         | Pri vinohradoch 8001/267, 83 | 106 Bratislav   | 130 620,00 Q                                          |  |
| 1      | 2024 9999956                     | zariadenie opatrova                | pobytová - ročná         | Privinohradoch 8001/267, 83  | 106 Bratislav   | 168 000,00 Q                                          |  |
|        |                                  | Ροζο                               | et riadkov 5 💌           | 1-5z12  < < >                | >1              |                                                       |  |
|        |                                  |                                    |                          | Späť                         |                 |                                                       |  |
|        |                                  |                                    |                          |                              |                 |                                                       |  |
|        |                                  |                                    |                          |                              |                 |                                                       |  |
| P      | <u>Pomoc</u> <u>Metodika M</u>   | PSVR Hlásenie chýb                 |                          |                              |                 |                                                       |  |
| V      | /ytvorené v súlade s             | Jednotným dizajn manu              | álom elektronických sl   | <u>užieb</u> (v2.10.0).      | <b>#</b> M      | INISTERSTVO                                           |  |
| Р      | Prevádzkovateľom sl              | užby je Ministerstvo prác          | e, sociálnych vecí a roc | diny SR.                     | VE<br>SLI       | ACE, SOCIÁLNYCH<br>CÍ A RODINY<br>OVENSKEJ REPUBLIKY  |  |
| XL Br  | uild time: 07.06.2023 14         | :49:15 Build version: 1.1.8        |                          |                              |                 |                                                       |  |

Zobrazí sa zoznam žiadostí podaných na nasledujúci rozpočtový rok, takže v zozname môžete vidieť všetky aktuálne podané žiadosti. Každá odoslaná žiadosť o finančný príspevok pribudne do tohto zoznamu.

Kliknite na tlačidlo Zaevidovať novú žiadosť.

| IS SoS - zberová časť                                                                                                    | 0 0 V                                                                     | Testovací používateľ MPSVR<br>(9999999)<br>Odhlásiť sa         |  |
|----------------------------------------------------------------------------------------------------|---------------------------------------------------------------------------|----------------------------------------------------------------|--|
| <u>Úvodná stránka</u> > <u>PSS</u> > <u>Žiadosti</u> > Finančné p                                                                         | príspevky                                                                 |                                                                |  |
| Zoznam sociálnych sl<br>finančný príspevok z<br>odkáza <del>n</del> osťou, krízov<br><sup>Vyhľadávanie podľa ID, druhu, formy alebo</sup> | lužieb, na kto<br>MPSVR (zaria<br>vej intervenci<br>o miesta poskytovania | pré možno žiadať o<br>adenia podmienené<br>ie a nocľahárne)    |  |
| Zadajte ID, druh, formu alebo miesto pos                                                                                                  | kytovania                                                                 |                                                                |  |
| ID SoS Druh                                                                                                    | Forma                                                                     | Miesto poskytovania                                            |  |
| 9999935 denný stacionár                                                                                                    | ambulantná                                                                | Plickova 7502/18, 83106 Bratislava - mestská časť Rača         |  |
| 9999963 domov sociálnych služieb                                                                                                    | pobytová - týždenná                                                       | Pri vinohradoch 8001/267, 83106 Bratislava - mestská časť Rača |  |
| 9999931 zariadenie opatrovateľskej služby                                                                                                 | ambulantná                                                                | Plickova 7502/18, 83106 Bratislava - mestská časť Rača         |  |
| 9999932 rehabilitačné stredisko                                                                                                    | ambulantná                                                                | Plickova 7502/18, 83106 Bratislava - mestská časť Rača         |  |
| 9999933 domov sociálnych služieb                                                                                                    | ambulantná                                                                | Plickova 7502/18, 83106 Bratislava - mestská časť Rača         |  |
| 9999934 špecializované zariadenie                                                                                                    | ambulantná                                                                | Plickova 7502/18, 83106 Bratislava - mestská časť Rača         |  |
| Potet nac                                                                                                    | ikov 10 ▼ 1-6z6<br>Späť                                                   | I< < > >I                                                      |  |
| Pomoc Metodika MPSVR Hlásenie chýb                                                                                                    |                                                                           |                                                                |  |
| Vytvorené v súlade s <u>Jednotným dizajn manuálom</u><br>Demádziavateľom služitvíc Nis <sup>111</sup>                                     | <u>n elektronických služieb</u> (v2.10.                                   | 0).                                                            |  |

Zobrazí sa zoznam sociálnych služieb, na ktoré možno žiadať o finančný príspevok.

Vyberte sociálnu službu, na ktorú chcete požiadať o finančný príspevok.

|    | <u>Úvodná stránka</u> > <u>PSS</u> > <u>Žiadosti</u> > <u>Finančné príspevky</u> > Formulár |                              |  |
|----|---------------------------------------------------------------------------------------------|------------------------------|--|
|    | P01 - Žiadosť o FP z rozpočtu n<br>PSS 👓                                                    | ninisterstva pre neverejného |  |
|    |                                                                                             | <u>Schovať všetky</u>        |  |
|    | Informácie o poskytovateľovi sociálnej služby                                               | (                            |  |
|    | IČO                                                                                         |                              |  |
|    | 99999999                                                                                    |                              |  |
|    | Názov                                                                                       |                              |  |
|    | Testovací poskytovateľ                                                                      |                              |  |
|    | Sídlo                                                                                       |                              |  |
|    | Plickova 7502/18, 83106 Bratislava - mestská časť Rača                                      |                              |  |
|    | 🗈 Informácie o sociálnej službe                                                             |                              |  |
|    | ID                                                                                          |                              |  |
|    | 9999963                                                                                     |                              |  |
|    | Druh                                                                                        | Forma                        |  |
|    | domov sociálnych služieb                                                                    | pobytová - týždenná          |  |
|    | Miesto poskytovania                                                                         |                              |  |
|    | Pri vinohradoch 8001/267, 83106 Bratislava - mestská časť R                                 | ača                          |  |
|    | Údaje žiadosti                                                                              | -                            |  |
| XL | Bankový účet (IBAN) ⑦                                                                       |                              |  |

Zobrazí sa formulár na podanie žiadosti o finančný príspevok.

Údaje v častiach Informácie o poskytovateľovi sociálnej služby a Informácie o sociálnej službe sú automaticky predvyplnené a nie je možné ich upravovať.

|   | Miesto poskytovania                                                                                                    |                                                                                                    |  |
|---|----------------------------------------------------------------------------------------------------|----------------------------------------------------------------------------------------------------|--|
|   | Pri vinohradoch 8001/267, 83106 Bratislava - mestská časť Rač                                                                                    | ia                                                                                                    |  |
|   |                                                                                                    |                                                                                                    |  |
|   | Údaje žiadosti                                                                                                    | _                                                                                                    |  |
|   | Bankový účet (IBAN) ⑦                                                                                                    | Dátum podania žiadosti                                                                                                    |  |
|   | SK75 0900 0000 0039 7497 6494                                                                                                    | 27.06.2023                                                                                                    |  |
|   | Kapacita celkom ⑦                                                                                                    | Rozpočtový rok 🕐                                                                                                    |  |
|   | 23                                                                                                    | 2024                                                                                                    |  |
|   |                                                                                                    |                                                                                                    |  |
|   | Štruktúra prijímateľov                                                                                                    | -                                                                                                    |  |
|   | Pri prvom otvorení formulára systém predplní počty prijímateľo<br>vytvorenia formulára.                                                          | ov na základe aktuálnej evidencie v IS SoS k momentu                                                                       |  |
|   | Žiadaná kapacita ⑦ Celková požadovaná suma ⑦                                                                                                    |                                                                                                    |  |
|   | 23 190 680,00                                                                                                    | EUR                                                                                                    |  |
|   | A - Skupina prijímateľov (aktuálne platné zmluvy)                                                                                                |                                                                                                    |  |
|   | Uveďte počet prijímateľov na miestach v zariadení v členení p<br>žiadosti o FP uzatvorená zmluva o poskytovaní sociálnej služby<br>trí mesiace). | <b>vodľa stupňa odkázanosti</b> , s ktorými bola ku dňu podania<br>/ (dohodnutý čas poskytovania sociálnej služby najmenej |  |
|   | V Počet prijímateľov V Požadovaná suma                                                                                                    | T1                                                                                                    |  |
|   | 5 37 800,00                                                                                                    | EUR                                                                                                    |  |
|   | VI Počet prijímateľov VI Požadovaná suma                                                                                                    |                                                                                                    |  |
|   | 5 46 200,00                                                                                                    | EUR                                                                                                    |  |
|   | B - Skupina prijímateľov (ukončené zmluvy v posledných 12                                                                                        | -tich mesiacoch)                                                                                                    |  |
| X | Uveďte počet prijímateľov na miestach v zariadení v členení p                                                                                    | odľa stupňa odkázanosti, ktorým sa v období 12                                                                             |  |

V časti Údaje žiadosti je nutné vyplniť číslo bankového účtu v tvare IBAN. Do žiadosti zadávajte účet, ktorý je založený výlučne na vedenie finančného príspevku.

|    | Miesto poskytovania                                                                                                    |
|----|----------------------------------------------------------------------------------------------------|
|    | Pri vinohradoch 8001/267, 83106 Bratislava - mestská časť Rača                                                                                                    |
|    |                                                                                                    |
|    | Údaje žiadosti —                                                                                                    |
|    | Bankový účet (IBAN) ⑦ Dátum podania žiadosti                                                                                                    |
|    | SK75 0900 0000 0039 7497 6494 27. 06. 2023                                                                                                    |
|    | Kapacita celkom 🕥 Rozpočťový rok ⊘                                                                                                    |
|    | 23 2024                                                                                                    |
|    |                                                                                                    |
|    | Štruktúra prijímateľov —                                                                                                    |
|    | Pri prvom otvorení formulára systém predplní počty prijímateľov na základe aktuálnej evidencie v IS SoS k momentu<br>vytvorenia formulára.                                                                                                    |
|    | Žiadaná kapacita ⑦ Celková požadovaná suma ⑦                                                                                                    |
|    | 23 190 680,00 EUR                                                                                                    |
|    | A - Skupina prijímateľov (aktuálne platné zmluvy)                                                                                                    |
|    | <b>Uveďte počet prijímateľov</b> na miestach v zariadení v členení <b>podľa stupňa odkázanosti,</b> s ktorými bola ku dňu podania<br>žiadosti o FP uzatvorená zmluva o poskytovaní sociálnej služby (dohodnutý čas poskytovania sociálnej služby najmenej<br>tri mesiace). |
|    | V Počet prijímateľov V Požadovaná suma                                                                                                    |
|    | 5 37 800,00 EUR                                                                                                    |
|    | VI Počet prijímateľov VI Požadovaná suma                                                                                                    |
|    | 5 46 200,00 EUR                                                                                                    |
|    | B - Skupina prijímateľov (ukončené zmluvy v posledných 12-tich mesiacoch)                                                                                                    |
| xL | Uveďte počet prijímateľov na miestach v zariadení v členení podľa stupňa odkázanosti, ktorým sa v období 12                                                                                                    |

Údaj Kapacita celkom je predvyplnený z registra sociálnych služieb k aktuálnemu dátumu. Túto hodnotu máte možnosť upraviť pokiaľ sa kapacita bude od prvého januára meniť.

Hodnota Žiadaná kapacita je počítaná automaticky ako súčet počtov prijímateľov podľa skupín a stupňa odkázanosti v žiadosti o finančný príspevok.

Musí platiť, že Žiadaná kapacita je menšia alebo rovná ako Kapacita celkom.

| F  |                                                                                                    |
|----|----------------------------------------------------------------------------------------------------|
|    | Śtruktúra prijímateľov —                                                                                                    |
|    | Pri prvom otvorení formulára systém predplní počty prijímateľov na základe aktuálnej evidencie v IS SoS k momentu<br>ytvorenia formulára.                                                                                                    |
|    | Ziadaná kapacita ⑦     Celková požadovaná suma ⑦       20     168 000,00     EUR                                                                                                    |
|    | A - Skupina prijímateľov (aktuálne platné zmluvy)                                                                                                    |
|    | <b>Jveďte počet prijímateľov</b> na miestach v zariadení v členení <b>podľa stupňa odkázanosti, s</b> ktorými bola ku dňu podania<br>iadosti o FP uzatvorená zmluva o poskytovaní sociálnej služby (dohodnutý čas poskytovania sociálnej služby najmenej<br>ri mesiace).                                                |
|    | / Počet prijímateľov V Požadovaná suma                                                                                                    |
|    | 5 37 800,00 EUR                                                                                                    |
|    | /l Počet prijimateľov VI Požadovaná suma                                                                                                    |
|    | 5 46 200,00 EUR                                                                                                    |
|    | 3 - Skupina prijímateľov (ukončené zmluvy v posledných 12-tich mesiacoch)                                                                                                    |
|    | <b>Jveďte počet prijímateľov</b> na miestach v zariadení v členení <b>podľa stupňa odkázanosti</b> , ktorým sa v období 12<br>nesiacov pred podaním žiadosti o finančný príspevok poskytovala sociálna služba na základe zmluvy o poskytovaní<br>sociálnej služby (najmenej tri mesiace), ak nie sú miestami skupiny A. |
|    | / Počet prijímateľov V Požadovaná suma                                                                                                    |
|    | 5 37 800,00 EUR                                                                                                    |
|    | /l Počet prijímateľov VI Požadovaná suma                                                                                                    |
|    | 5 46 200,00 EUR                                                                                                    |
|    | C - Skupina prijímateľov (plánované zmluvy)                                                                                                    |
|    | <b>Jveďte počet prijímateľov</b> na miestach v zariadení, ktorým sa predpokladá v príslušnom rozpočtovom roku začať<br>poskytovať sociálnu službu, ak nie sú miestami v skupinách A a B. Uvedie sa len najnižší stupeň odkázanosti pre príslušný<br>fruh sociálnej služby.                                              |
| XL | / Počet prijimateľov V Požadovaná suma                                                                                                    |

Ďalej je potrebné skontrolovať a doplniť údaje v časti Štruktúra prijímateľov. Rozlišujú sa tri skupiny.

Skupina A - sem patria prijímatelia, s ktorými ku dňu podania žiadosti o finančný príspevok existuje uzatvorená zmluva o poskytovaní sociálnej služby s minimálnym dohodnutým časom poskytovania tejto služby tri mesiace. Vo všeobecnosti ide o aktuálne platné uzatvorené zmluvy o poskytovaní služby.

Skupina B - ide o miesta, na ktorých sa v posledných dvanástich mesiacoch poskytovala sociálna služba aspoň počas troch mesiacov. V čase podania žiadosti nie je na tieto miesta uzatvorená zmluva o poskytovaní sociálnej služby, čiže vo väčšine sa jedná o zmluvy ukončené v posledných dvanástich mesiacoch.

Ak sa jedná o pobytovú formu sociálnej služby, tak sú pre obidve skupiny počty prijímateľov automaticky predvyplnené podľa odoslaných údajov z Hlásení o prijímateľoch sociálnych služieb P03, ktorí nie sú evidovaní ako samoplatcovia. Počty prijímateľov sú automaticky vyplnené podľa stupňov odkázanosti z týchto hlásení. V prípade, že nie sú správne, je potrebné skontrolovať a opraviť údaje práve v týchto hláseniach. Ak budete údaje v hláseniach upravovať, je potrebné formulár žiadosti odstrániť pomocou tlačidla Odstrániť formulár na jeho konci. Následne opravte hlásenia P03 a začnite nanovo vypĺňať žiadosť o finančný príspevok.

Ak sa jedná o ambulantnú formu sociálnej služby, je potrebné počet prijímateľov podľa stupňa odkázanosti do skupiny A a B vyplniť podľa údajov zapísaných v hláseniach P03. Spôsob výpočtu počtu prijímateľov do jednotlivých stupňov odkázanosti je v príkladoch, ktoré sú uvedené v dokumente, ktorý nájdete v odkaze pod odkazom na tento video návod.

https://www.employment.gov.sk/files/sk/rodina-socialna-pomoc/socialne-sluzby/financne-prispevky-z-rozpoctu-mpsvrsr/poskytovanie-financnych-prispevkov-podla-zakona-socialnych-sluzbach/postup-pri-podavani-ziadosti/priklady-urceniastruktury-ambulantnej-forme-socialnej-sluzby.pdf

| Pri prvom otvo<br>vytvorenia for                        | orení formulára systém predplní počty prijímateľov na základe aktuálnej evidencie v IS SoS k momentu<br>mulára.                                                                                                    |
|---------------------------------------------------------|----------------------------------------------------------------------------------------------------|
| Ziadaná kapad                                           | cita ⑦ Celková požadovaná suma ⑦                                                                                                    |
| 20                                                      | 168 000,00 EUR                                                                                                    |
| A - Skupina pi                                          | rijímateľov (aktuálne platné zmluvy)                                                                                                    |
| <b>Uveďte počet</b><br>žiadosti o FP u<br>tri mesiace). | : <b>prijímateľov</b> na miestach v zariadení v členení <b>podľa stupňa odkázanosti,</b> s ktorými bola ku dňu podania<br>Izatvorená zmluva o poskytovaní sociálnej služby (dohodnutý čas poskytovania sociálnej služby najmenej                                                   |
| V Počet prijír                                          | mateľov V Požadovaná suma                                                                                                    |
| 5                                                       | 37 800,00 EUR                                                                                                    |
| VI Počet priji                                          | ímateľov VI Požadovaná suma                                                                                                    |
| 5                                                       | 46 200,00 EUR                                                                                                    |
| B - Skupina p                                           | rijímateľov (ukončené zmluvy v posledných 12-tich mesiacoch)                                                                                                    |
| Uveďte počet<br>mesiacov prec<br>sociálnej služi        | ; <b>prijímateľov</b> na miestach v zariadení v členení <b>podľa stupňa odkázanosti</b> , ktorým sa v období 12<br>I podaním žiadosti o finančný príspevok poskytovala sociálna služba na základe zmluvy o poskytovaní<br>oy (najmenej trí mesiace), ak nie sú miestami skupiny A. |
| V Počet prijír                                          | mateľov V Požadovaná suma                                                                                                    |
| 5                                                       | 37 800,00 EUR                                                                                                    |
| VI Počet priji                                          | ímateľov VI Požadovaná suma                                                                                                    |
| 5                                                       | 46 200,00 EUR                                                                                                    |
| C - Skupina pi                                          | rijímateľov (plánované zmluvy)                                                                                                    |
| <b>Uveďte počet</b><br>poskytovať so<br>druh sociálnej  | : <b>prijímateľov</b> na miestach v zariadení, ktorým sa predpokladá v príslušnom rozpočtovom roku začať<br>ciálnu službu, ak nie sú miestami v skupinách A a B. Uvedie sa len najnižší stupeň odkázanosti pre príslušný<br>j služby.                                              |
| V Počet prijír                                          | mateľov V Požadovaná suma                                                                                                    |
| 3                                                       | 0,00 EUR                                                                                                    |

Skupina C - je to počet prijímateľov, s ktorými poskytovateľ predpokladá uzatvorenie zmluvy o poskytovaní sociálnej služby na neobsadených miestach. Tento údaj systém nevypĺňa automaticky ani v prípade pobytovej formy sociálnej služby, je potrebné ho zadať.

V prípade, že vypĺňate žiadosť o finančný príspevok pre zariadenie krízovej intervencie, je štruktúra prijímateľov jednoduchšia. V tomto prípade sa vypĺňa len počet miest na ktoré žiadate o finančný príspevok.

|    | 5 37 800,00 EUR                                                                                                    |
|----|----------------------------------------------------------------------------------------------------|
|    | VI Počet prijímateľov VI Požadovaná suma                                                                                                    |
|    | 5 46 200,00 EUR                                                                                                    |
|    | B - Skupina prijímateľov (ukončené zmluvy v posledných 12-tich mesiacoch)                                                                                                    |
|    | <b>Uveďte počet prijímateľov</b> na miestach v zariadení v členení <b>podľa stupňa odkázanosti,</b> ktorým sa v období 12<br>mesiacov pred podaním žiadosti o finančný príspevok poskytovala sociálna služba na základe zmluvy o poskytovaní<br>sociálnej služby (najmenej tri mesiace), ak nie sú miestami skupiny A. |
|    | V Počet prijímateľov V Požadovaná suma                                                                                                    |
|    | 5 37 800,00 EUR                                                                                                    |
|    | VI Počet prijímateľov VI Požadovaná suma                                                                                                    |
|    | 5 46 200,00 EUR                                                                                                    |
|    | C - Skupina prijímateľov (plánované zmluvy)                                                                                                    |
|    | <b>Uveďte počet prijímateľov</b> na miestach v zariadení, ktorým sa predpokladá v príslušnom rozpočtovom roku začať<br>poskytovať sociálnu službu, ak nie sú miestami v skupinách A a B. Uvedie sa len najnižší stupeň odkázanosti pre príslušný<br>druh sociálnej služby.                                             |
|    | V Počet prijímateľov V Požadovaná suma                                                                                                    |
|    | 3 22 680,00 EUR                                                                                                    |
|    |                                                                                                    |
|    | Uložiť k rozpracovaným Odoslať na spracovanie Späť do zoznamu Vytvoriť PDF Odstrániť formulár                                                                                                    |
|    |                                                                                                    |
|    |                                                                                                    |
|    | Pomoc Metodika MPSVR Hlásenie chýb                                                                                                    |
|    | Vytvorené v súlade s Jednotným dizajn manuálom elektronických služieb (v2.10.0).                                                                                                    |
|    | Prevádzkovateľom služby je Ministerstvo práce, sociálnych vecí a rodiny SR. VČLA RODINY<br>SLOVENSKY REPUBLIKY                                                                                                    |
| XL | Build time: 07.06.2023 14.49.15 [Build version: 1.1.8                                                                                                    |

V spodnej časti formulára sa nachádza 5 tlačidiel.

Uložiť k rozpracovaným - obsah vyplneného formulára sa uloží a po jeho opätovnom otvorení je v ňom možné vykonávať zmeny. K rozpracovaným formulárom sa dostanete po kliknutí na odkaz Rozpracovaných na obrazovke po výbere agendy. Rozpracovaný formulár je možné upravovať do 31. augusta.

Odoslať na spracovanie - formulár záväzne odošle žiadosť na spracovanie na Ministerstvo práce, sociálnych vecí a rodiny. Údaje v odoslanom formulári už nie je možné meniť, preto pred odoslaním dôrazne odporúčame skontrolovať správnosť vyplnených údajov.

Späť do zoznamu - umožňuje vrátenie sa do predchádzajúceho zoznamu bez uloženia vykonaných zmien.

Vytvoriť PDF - systém vygeneruje žiadosť o finančný príspevok, ktorú je možné si vytlačiť alebo skontrolovať na obrazovke. Tento dokument je určený výlučne pre potreby poskytovateľa sociálnych služieb alebo obce. Dokument sa nezasiela Ministerstvu práce sociálnych vecí a rodiny.

Odstrániť formulár - formulár žiadosti o finančný príspevok sa odstráni so všetkými jeho zmenami, bude potrebné nanovo zaevidovať žiadosť o finančný príspevok pre danú sociálnu službu.

| to | IS SoS                                          | zberová časť                                                                                                    |                                                                                   | Section 2017 Section 2017 Secti |  |
|----|-------------------------------------------------|----------------------------------------------------------------------------------------------------|-----------------------------------------------------------------------------------|----------------------------------------------------------------------------------------------------|--|
|    | Uvodni str<br>Zozn<br>finar<br>odká<br>Vyhľadáv | inka > PSS > Žiadosti > Finančné príspo<br>am sociálnych služ<br>ičný príspevok z M<br>zanosťou, krízovej<br>anie podľa ID, druhu, formy alebo mie | <sup>evky</sup><br>źieb, na kto<br>PSVR (zari<br>j intervenc<br>esta poskytovania | oré možno žiadať o<br>adenia podmienené<br>ie a nocľahárne)                                                                                                    |  |
|    | Zadajte                                         | D, druh, formu alebo miesto poskyto                                                                                                    | vania                                                                             |                                                                                                    |  |
|    | ID SoS<br>9999935                               | Druh<br>denný stacionár                                                                                                    | <b>Forma</b><br>ambulantná                                                        | Miesto poskytovania<br>Plickova 7502/18, 83106 Bratislava - mestská časť Rača                                                                                                    |  |
|    | 9999963                                         | domov sociálnych služiek<br>domov sociálnych s                                                                                                    | pobytová - týždenná<br><sup>služieb</sup>                                         | Pri vinohradoch 8001/267, 83106 Bratislava - mestská časť Rača                                                                                                    |  |
|    | 9999931<br>9999932                              | zariadenie opatrovateľskej služby rehabilitačné stredisko                                                                                          | ambulantná<br>ambulantná                                                          | Plickova 7502/18, 83106 Bratislava - mestská časť Rača<br>Plickova 7502/18, 83106 Bratislava - mestská časť Rača                                                                                                    |  |
|    | 9999933                                         | domov sociálnych služieb                                                                                                    | ambulantná                                                                        | Plickova 7502/18, 83106 Bratislava - mestská časť Rača                                                                                                    |  |
|    | 9999934                                         | špecializované zariadenie<br>Počet nadkov 1                                                                                                    | ambulantná 0 v 1-6z6 Späť                                                         | Plickova 7502/18, 83106 Bratislava - mestská časť Rača                                                                                                    |  |
|    | <u>Pomoc M</u><br>Vytvorené v                   | etodika MPSVR Hlásenie chýb<br>súlade s <u>Jednotným dizajn manuálom elek</u>                                                                      | tronických služieb (v2.10                                                         |                                                                                                    |  |

Po odoslaní žiadosti o finančný príspevok pre danú sociálnu službu sa už v zozname sociálnych služieb, na ktoré je možno žiadať príspevok nebude zobrazovať.

| IS SoS              | - zberová časť                                                                      |                                                    | θ                                                 | Testovací používateľ MPSVR<br>(9999999)<br><u>Odhlásiť sa</u> | Formulár odoslaný X |
|---------------------|-------------------------------------------------------------------------------------|----------------------------------------------------|---------------------------------------------------|---------------------------------------------------------------|---------------------|
| Úvodná st           | <u>rránka</u> ≥ <u>PSS</u> ≥ <u>Žiadosti</u> ≥ Finančné príspe                      | evky                                               |                                                   |                                                               |                     |
| Zozr<br>fina<br>odk | 1am sociálnych služ<br>nčný príspevok z M<br>ázanosťou, krízovej                    | žieb, na kto<br>PSVR (zari<br>j intervenc          | oré možno žiac<br>adenia podmic<br>ie a nocľahárn | lať o<br>enené<br>e)                                          |                     |
| U Al                | <b>ctuálne prebieha spracovanie formu</b><br>vanie podľa ID, druhu, formy alebo mie | l <b>árov (1). Nižšie zob</b><br>esta poskytovania | vrazené údaje nemusia byť a                       | aktuálne. <u>Obnoviť</u>                                      |                     |
| Zadajte             | <text><text><text><text><text><text></text></text></text></text></text></text>      |                                                    |                                                   |                                                               |                     |
| ID SoS              | Druh                                                                                | Forma                                              | Miesto poskytovania                               |                                                               |                     |
| 9999935             | denný stacionár                                                                     | ambulantná                                         | Plickova 7502/18, 83106 Bratislav                 | a - mestska časť Rača                                         |                     |
| 9999963             | domov sociálnych služieb                                                            | pobytová - týždenná                                | Pri vinohradoch 8001/267, 83106                   | Bratisłava - mestská časť Rača                                |                     |
| 9999931             | zariadenie opatrovateľskej služby                                                   | ambulantná                                         | Plickova 7502/18, 83106 Bratislay                 | a - mestská časť Rača                                         |                     |
| 9999932             | rehabilitačné stredisko                                                             | ambulantná                                         | Plickova 7502/18, 83106 Bratislav                 | a - mestská časť Rača                                         |                     |
| 9999933             | domov sociálnych služieb                                                            | ambulantná                                         | Plickova 7502/18, 83106 Bratislav                 | a - mestská časť Rača                                         |                     |
| 9999934             | špecializované zariadenie                                                           | ambulantná                                         | Plickova 7502/18, 83106 Bratislav                 | a - mestská časť Rača                                         |                     |
|                     | Počet riadkov 1                                                                     | 0 ▼ 1-626<br>Späť                                  | IK K > >I                                         |                                                               |                     |
| Pomoc ]             | Metodika MPSVR Hlásenie chýb                                                        |                                                    |                                                   |                                                               |                     |

V pravom hornom rohu obrazovky sa zobrazí oznam o odoslaní formulára.

Po načítaní zoznamu zo servera pomocou odkazu Obnoviť sa sociálna služba, na ktorú ste odoslali žiadosť o finančný príspevok nezobrazí.

| IS SoS - zberová časť                                                                                                    |                                                                      | Testovaci používateľ MPSVR<br>(99999999)<br>Odhlásiť sa                    |  |
|----------------------------------------------------------------------------------------------------|----------------------------------------------------------------------|----------------------------------------------------------------------------|--|
| <u>Úvodná stránka</u> > <u>PSS</u> > <u>Žiadosti</u> > Finančné príspev                                                                   | vky                                                                  |                                                                            |  |
| Zoznam sociálnych služi<br>finančný príspevok z MF<br>odkázanosťou, krízovej<br><sup>Vyhľadávanie podľa ID, druhu, formy alebo mier</sup> | ieb, na ktoré me<br>>SVR (zariadeni<br>intervencie a n               | ožno žiadať o<br>a podmienené<br>ocľahárne)                                |  |
| Zadajte ID, druh, formu alebo miesto poskytova                                                                                            | ania                                                                 |                                                                            |  |
| ID SoS Druh                                                                                                    | Forma Miesto pos                                                     | kytovania                                                                  |  |
| 9999935 denný stacionár                                                                                                    | ambulantná Plickova 75/                                              | )2/18, 83106 Bratislava - mestská časť Rača                                |  |
| 9999931 zariadenie opatrovateľskej služby                                                                                                 | ambulantná Plickova 75/                                              | λ2/18, 83106 Bratislava - mestská časť Rača                                |  |
| 9999932 rehabilitačné stredisko                                                                                                    | ambulantná Plickova 75(                                              | )2/18, 83106 Bratislava - mestská časť Rača                                |  |
| 9999933 domov sociálnych služieb                                                                                                    | ambulantná Plickova 75/                                              | )2/18, 83106 Bratislava - mestská časť Rača                                |  |
| 9999934 špecializované zariadenie                                                                                                    | ambulantná Plickova 75(                                              | )2/18, 83106 Bratislava - mestská časť Rača                                |  |
| Počet riadkov 10                                                                                                    | ▼ 1-5z5  < < Späť                                                    |                                                                            |  |
| -                                                                                                    |                                                                      |                                                                            |  |
| Pomoc Metodika MPSVR Hlásenie chýb                                                                                                    |                                                                      |                                                                            |  |
| Vytvorené v sůlade s <u>Jednotným dizajn manuálom elektr</u><br>Prevádzkovateľom služby je Ministerstvo práce, sociálny                   | <u>ronických služieb</u> (v2.10.0).<br><i>i</i> ch vecí a rodiny SR. | MINISTERSTVO<br>PRACE SOCIALNYCH<br>VECIA RODINYCH<br>SLOVENSKEJ REPUBLIKY |  |

V zozname chýba ID SoS 9999963, to je tá, na ktorú bola odoslaná žiadosť o finančný príspevok.

|               | IS SoS - zberová časť<br>Qdhlásiť sa                                                                                                    | ižívateľ MPSVR                |
|---------------|----------------------------------------------------------------------------------------------------|-------------------------------|
|               | Úvodná stránka > PSS                                                                                                    |                               |
|               | Zvoľte agendu, ktorej sa chcete venovať                                                                                                    |                               |
|               |                                                                                                    | Rozbaliť všetky               |
|               | Žiadosť o finančný príspevok z rozpočtu ministerstva pre neverejného PSS (P01)                                                                                                    |                               |
|               | Evidencia žiadostí o FP Zobraziť zoznam <u>rozpracovaných</u> 11, všekých jormul                                                                                                    | <u>l</u> árov žiadostí        |
|               | Žiadosť o finančný príspevok z rozpočtu ministerstva podľa § 78a a § 78aa zákona o sociálnych službách                                                                                                    |                               |
|               | Žiadosť o finančný príspevok je možné podať na vybrané sociálne služby a to zariadenie podporovan<br>zariadenie pre seniorov, zariadenie opatrovateľskej služby, rehabilitačné stredisko, domov sociáln<br>špecializované zariadenie, denný stacionár a nocľaháreň. | ého bývania,<br>nych služieb, |
|               | Neverejný poskytovateľ sociálnej služby podáva žiadosť za každý druh a formu sociálnej služby na nasledujú<br>rok osobitne v termíne od <b>1. júla do 31. augusta</b> .                                                                                             | ci rozpočtový                 |
|               | Formulár žiadosti je dostupný len v období <b>od 1. júla</b> .                                                                                                    |                               |
|               | Hlásenia o prijímateľoch sociálnych služieb a ich obmedzeniach (P03, P02)                                                                                                    | +                             |
|               | Hlásenie o realizovanom obmedzení v zariadení krízovej intervencie, pre rodinu s<br>deťmi a poskytujúcom podporné služby (P08)                                                                                                    | +                             |
|               | Hlásenia o zamestnancoch (P04)                                                                                                    | +                             |
|               | –<br>Hlásenie o žiadosti o uzatvorenie zmluvy o poskytovaní sociálnej služby (P05)                                                                                                    | Ŧ                             |
|               | Štatistické výkazy o sociálnej službe - vybrané druhy jednotlivo (P06, P07)                                                                                                    | +                             |
| javascript:// | Štatistické výkazy o sociálnej službe - vybrané druhy za kraj (P16, P17)                                                                                                    | +                             |

Ak chcete skontrolovať, či bola žiadosť o finančný príspevok odoslaná na Ministerstvo práce, sociálnych vecí a rodiny, tak na obrazovke výberu agendy kliknite na odkaz Zobraziť zoznam všetkých formulárov žiadostí.

| IS S | ioS - zbero    | ová časť                |           |              |               |            | e Testo<br>(9999<br><u>Odhlá</u> | vací používateľ MPSVR<br>9999)<br>isiť sa |  |  |
|------|----------------|-------------------------|-----------|--------------|---------------|------------|----------------------------------|-------------------------------------------|--|--|
| Úvod | ná stránka > F | 2 <u>SS</u> > Formu     | láre      |              |               |            |                                  |                                           |  |  |
| Fo   | rmulá          | re - fir                | nančn     | é prís       | pevky         | /          |                                  |                                           |  |  |
| Vyhľ | Vyhľadávanie   |                         |           |              |               |            |                                  |                                           |  |  |
|      |                |                         |           |              |               |            |                                  |                                           |  |  |
| Тур  | Operácia       | ID SoS                  | Druh SoS  | Forma<br>SoS | Adresa<br>SoS | Stav       | Vytvorený                        | Upravený ↓                                |  |  |
| P01  | NOVÝ           | 9999963                 | domov s   | pobytov      | Pri vino      | SPRACOVANÝ | 16. 06. 2023 07:28:54            | 27.06.202309:01:36                        |  |  |
| P01  | NOVÝ           | 9999962                 | rehabilit | pobytov      | Pri vino      | SPRACOVANÝ | 15. 06. 2023 08:31:06            | 26.06.202307:38:10                        |  |  |
| P01  | NOVÝ           | 9999 <mark>9</mark> 959 | zariaden  | pobytov      | Pri vino      | SPRACOVANÝ | 23.06.202308:05:03               | 23.06.202308:56:12                        |  |  |
| P01  | NOVÝ           | 9999956                 | zariaden  | pobytov      | Pri vino      | SPRACOVANÝ | 15. 06. 2023 15:19:29            | 16.06.202310:01:00                        |  |  |
| P01  | NOVÝ           | 9999964                 | špecializ | pobytov      | Pri vino      | SPRACOVANÝ | 15. 06. 2023 14:20:44            | 15.06.202314:21:54                        |  |  |
| P01  | NOVÝ           | 9999955                 | zariaden  | pobytov      | Pri vino      | SPRACOVANÝ | 12. 06. 2023 12:20:17            | 15. 06. 2023 12:50:49                     |  |  |
| P01  | NOVÝ           | 9999954                 | zariaden  | pobytov      | Pri vino      | SPRACOVANÝ | 08. 06. 2023 10:44:01            | 15.06.202312:07:05                        |  |  |
| P01  | NOVÝ           | 9999930                 | zariaden  | ambula       | Plickova      | SPRACOVANÝ | 15.06.202310:45:04               | 15.06.202310:46:27                        |  |  |
| P01  | NOVÝ           | 9999960                 | zariaden  | pobytov      | Pri vino      | SPRACOVANÝ | 15. 06. 2023 09:46:07            | 15.06.202309:47:59                        |  |  |
| P01  | NOVÝ           | 9999958                 | špecializ | pobytov      | Pri vino      | SPRACOVANÝ | 15. 06. 2023 09:05:02            | 15. 06. 2023 09:07:28                     |  |  |
|      |                |                         | Počet ri  | adkov 10 •   | 1 - 10 z 0    | 53  < < >  | >1                               |                                           |  |  |
|      |                |                         |           |              | Spa           | äť         |                                  |                                           |  |  |
|      |                |                         |           |              |               |            |                                  |                                           |  |  |
| XL   |                |                         |           |              |               |            |                                  |                                           |  |  |

Načítajú sa všetky formuláre žiadostí. Ak je pri odoslanej žiadosti stav spracovaný, žiadosť bola úspešne odoslaná na Ministerstvo práce, sociálnych vecí a rodiny.

| 5 37 800.00 EUR                                                                                                    |
|----------------------------------------------------------------------------------------------------|
|                                                                                                    |
| VI Počet prijímateľov VI Požadovaná suma                                                                                                    |
| 5 46 200,00 EUR                                                                                                    |
|                                                                                                    |
| B - Skupina prijímateľov (ukončené zmluvy v posledných 12-tich mesiacoch)                                                                                                    |
| <b>Uveďte počet prijímateľov</b> na miestach v zariadení v členení <b>podľa stupňa odkázanosti</b> , ktorým sa v období 12<br>mesiacov pred podaním žiadosti o finančný príspevok poskytovala sociálna služba na základe zmluvy o poskytovaní |
| sociálnej služby (najmenej tri mesiace), ak nie sú miestami skupiny A.                                                                                                    |
| V Počet prijímateľov V Požadovaná suma                                                                                                    |
| 5 37 800,00 EUR                                                                                                    |
| M. Držatavljava M. Držatavajava                                                                                                    |
| VI Počet prijimatelov VI Požadovana suma                                                                                                    |
| 5 46 200,00 EUR                                                                                                    |
| C - Skupina prijímateľov (plánované zmluvy)                                                                                                    |
| <b>Uveďte počet prijímateľov</b> na miestach v zariadení, ktorým sa predpokladá v príslušnom rozpočtovom roku začať                                                                                                    |
| poskytovať sociálnu službu, ak nie sy miestami v skupinách A a B. Uvedie sa len najnižší stupeň odkázanosti pre príslušný<br>druh sociálnoj clužby                                                                                            |
| u u socialnej služby.                                                                                                    |
|                                                                                                    |
| 3 <u>22680,00</u> EUK                                                                                                    |
|                                                                                                    |
|                                                                                                    |
| Spat do zoznamu Vytvort PDF                                                                                                    |
|                                                                                                    |
|                                                                                                    |
| Pomoc Metodika MPSVR Hlásenie chýb                                                                                                    |
| Vytvorené v súlade s Jednotným dizajn manuálom elektronických služieb (v2.10.0).                                                                                                    |
|                                                                                                    |
| Prevadzkovatelom sluzby je Ministerstvo prace, socialných veci a rodiný SR. SLOVENSKEJ REPUBLIKY Puldtime (77.67/023.14:49-15/Build version: 1.1.8                                                                                            |
|                                                                                                    |

Stav spracovania je možné vidieť aj v päte vygenerovanej žiadosti vo formáte PDF.

|                     | 21 2 8H2                          |                                  |          |                                  | Stupeň         | Počet miest | Požadovaná |
|---------------------|-----------------------------------|----------------------------------|----------|----------------------------------|----------------|-------------|------------|
| A. Identifikácia ž  | iadateľa                          |                                  |          |                                  | odkázanosti    |             | suma       |
| IČO                 | 99999999                          |                                  |          | A - Aktuálne platné zmluvy       | V.             | 5           | 37 800,00  |
| Názov               | Testovací poskytovateľ            |                                  |          |                                  | VI.            | 5           | 46 200,00  |
| Adresa              | Plickova 7502/18, 83106           | Bratislava - mestská časť Rača   | 8        |                                  |                | F           | 27 900 00  |
| Bankové spoje       | nie                               |                                  |          | B - Ukončené zmluvy v posledných | V.             | 5           | 37 800,00  |
| IBAN                | SK75 0900 0000 0039 74            | 197 6494                         |          | 12-ticn mesiacoch                | VI.            | 5           | 46 200,00  |
| B. Identifikácia    | oskytovateľa                      |                                  |          | C - Plánované zmluvy             | ν.             | 3           | 22 680,00  |
| IČO                 | 99999999                          |                                  |          |                                  |                |             |            |
| Názov               | Testovací poskytovateľ            |                                  |          |                                  |                |             |            |
| Adresa              | Plickova 7502/18, 83106           | Bratislava - mestská časť Rača   |          |                                  |                |             |            |
| C. Údaie sociáln    | ei službv                         |                                  |          |                                  |                |             |            |
| ID                  | 9999963                           |                                  |          |                                  |                |             |            |
| Druh                | domov sociálnych služiel          | )                                |          |                                  |                |             |            |
| Forma               | pobytová - týždenná               |                                  |          |                                  |                |             |            |
| Adresa              | Pri vinohradoch 8001/26           | 7, 83106 Bratislava - mestská ča | isť Rača |                                  |                |             |            |
| D Súbro             |                                   |                                  |          |                                  |                |             |            |
| Dátum podania       |                                   | 27 06 2023                       |          |                                  |                |             |            |
| Počet miest celk    | om                                | 23                               |          |                                  |                |             |            |
| Počet miest, na     | ktoré sa žiada finančný príspevok | 23                               |          |                                  |                |             |            |
| Požadovaná sur      | na finančného príspevku           | 190 680,00                       |          |                                  |                |             |            |
|                     |                                   |                                  |          |                                  |                |             |            |
|                     |                                   |                                  |          |                                  |                |             |            |
|                     |                                   |                                  |          |                                  |                |             |            |
|                     |                                   |                                  |          |                                  |                |             |            |
|                     |                                   |                                  |          |                                  |                |             |            |
|                     |                                   |                                  |          |                                  |                |             |            |
|                     |                                   |                                  |          |                                  |                |             |            |
|                     |                                   |                                  |          |                                  |                |             | 192        |
| 28.06.2023 06:30:35 | SPRACOVANY:27693                  |                                  | 1        | 28.06.2023 06:30:35 St           | RACOVANY:27693 |             | 2          |

Odoslaná žiadosť má v päte príznak SPRACOVANÝ.

#### DOPLŇUJÚCE INFORMÁCIE

Pri podávaní žiadosti o finančný príspevok nie je potrebné zasielať prílohy.

V prípade, že ide o poskytovateľa sociálnej služby, ktorý ešte službu neposkytuje, je potrebné priložiť písomné vyjadrenie vydané príslušnou obcou alebo vyšším územným celkom o súlade poskytovania sociálnej služby s komunitným plánom sociálnych služieb obce, alebo koncepciou rozvoja sociálnych služieb vyššieho územného celku.

Je nutné vyplniť Hlásenia o prijímateľoch sociálnej služby PO3 a Hlásenia o zamestnancoch PO4.

Rozpracovanú žiadosť je možné upravovať do 31.augusta.

V prípade ambulantnej formy sociálnej služby je pod odkazom na toto video zverejnený odkaz na príklady určenia štruktúry prijímateľov sociálnej služby podľa stupňa odkázanosti.

<u>https://www.employment.gov.sk/files/sk/rodina-socialna-pomoc/socialne-sluzby/financne-prispevky-z-rozpoctu-mpsvr-sr/poskytovanie-financnych-prispevkov-podla-zakona-socialnych-sluzbach/postup-pri-podavani-ziadosti/priklady-urcenia-struktury-ambulantnej-forme-socialnej-sluzby.pdf</u>